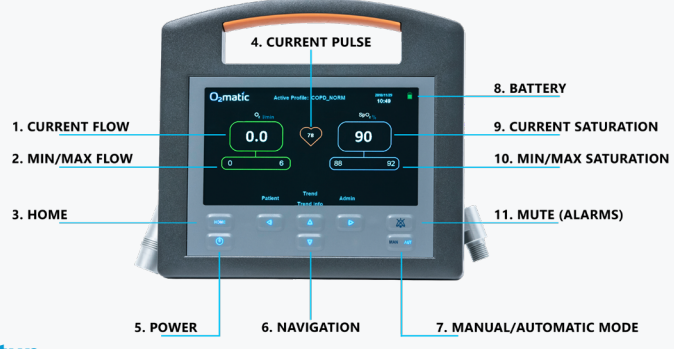

## **Setup**

1) Connect to power.

2) Connect to oxygen source.

**3)** Turn on O2matic PRO 100 by holding the Home button for 2 seconds.

**4)** Connect oxygen mask or nasal catheter and apply it to the patient.

**5)** Apply Nonin pulseoximeter to the finger of the patient (or ear if you are using an ear sensor.)

**6)** To set up the treatment profile select "Patient" using the button. You now have the following options:

**NOTE**: Make sure the switch on the back of the device is on.

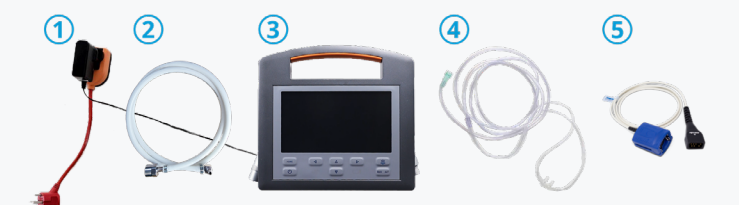

**Caution** Max flow to oxygen sensitive patients should be assessed individually.

## O<sub>2</sub>matic

D.7.2.10.03

## **Changing patient or profile**

1. Press "Patient" from the main menu. You are now presented with the following options:

a) New Patient - Create a new patient. The device will go through all of the settings for setting up a patient and finally creating it.

Select the up / down arrow keys to change settings and the left / right arrow keys to go back / forward in the profile creation and lastly begin the treatment with the profile.

**b)** Select profile - Change the selected treatment profile. Select one of the default profiles created. New profiles can be created in the Admin menu.

c) Customize profile - Customize the selected treatment profile to the individual patient. Added changes do not affect the default treatment profiles.

d) Location - Add a location note, e.g. "Room 2" or "Bed 3" to make it easy to keep track of where your device belongs. The note can be seen in the bottom left.

|                        | JUITABLE I OK                                                                                                    |
|------------------------|----------------------------------------------------------------------------------------------------|
|                        |                                                                                                    |
| SpO2:                  |                                                                                                    |
| Flow:                  |                                                                                                    |
|                        |                                                                                                    |
| SpO2:                  |                                                                                                    |
| Flow:                  |                                                                                                    |
|                        |                                                                                                    |
| SpO2:                  |                                                                                                    |
| Flow:                  |                                                                                                    |
|                        |                                                                                                    |
| SpO2:                  |                                                                                                    |
| Flow:                  |                                                                                                    |
| WALKING                |                                                                                                    |
| <b>SpO2</b> : 90 - 94% | Used for 6 minutes walking test and other mobility tests. Should be attached to a rollator and run in battery mode. Adjusts oxygen flow faster. |
| Flow: 0 - 15 l/min     |                                                                                                    |

## SUITABLE FOR